# **INDIANA 2019 ACA FILINGS**

The overall average rate increase for 2019 Indiana individual marketplace plans is 2.6%. CareSource and Celtic (MHS/Ambetter) have filed to participate in the 2019 Indiana Individual Marketplace. The Department of Insurance anticipates that all 92 counties in Indiana will be covered by one or more insurance company. CareSource plans to cover 79 counties. Celtic (MHS/Ambetter) plans to increase its coverage from 43 counties in 2018 to all 92 counties in 2019.

Anthem has filed to offer a 2019 Off-Marketplace plan in Indiana. This plan is a catastrophic plan and is offered only in Benton, Jasper, Newton, Warren and White Counties.

The IDOI has finalized the review of the 2019 ACA compliant filings both on and off the federal Marketplace and has submitted the final dispositions to the U.S. Department of Health and Human Services for the completion of the Qualified Health Plan (QHP) certification process.

| Individual ACA Major<br>Medical Compliant Plans | Available on<br>Healthcare.gov | SERFF Tracking<br>Number | Approved 2019<br>Premium Average | Approved Avg.<br>Rate Increase | Approved Minimum<br>Rate Change | Approved Maximum<br>Rate Change |
|-------------------------------------------------|--------------------------------|--------------------------|----------------------------------|--------------------------------|---------------------------------|---------------------------------|
| CareSource Indiana Inc.                         | Marketplace                    | CASO-131492562           | \$ 516.                          | 3 5.40%                        | -11.75% <sup>1</sup>            | 27.79% <sup>2</sup>             |
| Celtic Insurance Company<br>(MHS/Ambetter)      | Marketplace                    | CELT-131463207           | \$ 479.                          | 0 -0.50%                       | -15.20% <sup>3</sup>            | 5.40% <sup>4</sup>              |

<sup>1</sup> Applicable to a *specific* bronze plan in Bartholomew, Decatur, Jackson, Jennings and Rush Counties

<sup>2</sup> Applicable to a <u>specific</u> gold plan in Allen County

<sup>3</sup> Applicable to a <u>specific</u> gold plan in Brown, Johnson, Lawrence, Monroe and Owen Counties

<sup>4</sup> Applicable to a <u>specific</u> silver plan in Boone, Hamilton, Hendricks, Marion, Morgan and Shelby Counties

| Individual ACA Major                | Available on    | SERFF Tracking | F  | Approved 2019   | Approved Avg. | Approved Minimum | Approved Maximum |
|-------------------------------------|-----------------|----------------|----|-----------------|---------------|------------------|------------------|
| Medical Compliant Plans             | Healthcare.gov  | Number         |    | Premium Average | Rate Increase | Rate Change      | Rate Change      |
| Anthem Insurance<br>Companies, Inc. | Off Marketplace | AWLP-131463871 | \$ | 374.20          | 8.40%         | 8.40%            | 8.40%            |

| Individual ACA Major<br>Medical Compliant Plans | Counties<br>Covered | Catastrophic<br>Plans | Bronze | Silver | Gold | Platinum |
|-------------------------------------------------|---------------------|-----------------------|--------|--------|------|----------|
| Anthem Insurance<br>Companies, Inc.             | 5                   | 1                     | 0      | 0      | 0    | 0        |
| CareSource Indiana Inc.                         | 79                  | 0                     | 3      | 6      | 2    | 0        |
| Celtic Insurance Company<br>(MHS/Ambetter)      | 92                  | 0                     | 1      | 9      | 1    | 0        |

| Deadline for filing small group is July 25, 2018.                 |                                |                          |    |                                  |                                |                                 |                                 |  |
|-------------------------------------------------------------------|--------------------------------|--------------------------|----|----------------------------------|--------------------------------|---------------------------------|---------------------------------|--|
| Small Group ACA Major<br>Medical Compliant Plans                  | Available on<br>Healthcare.gov | SERFF Tracking<br>Number |    | Approved 2019<br>Premium Average | Approved Avg.<br>Rate Increase | Approved Minimum<br>Rate Change | Approved Maximum<br>Rate Change |  |
| Humana Health Plan Inc.                                           | Off Marketplace                | HUMA-131490060           | \$ | 480.80                           | 27.67%                         | 17.19%                          | 37.98%                          |  |
| Humana Insurance<br>Company                                       | Off Marketplace                | HUMA-131490266           | \$ | 525.09                           | 9.75%                          | 1.16%                           | 12.37%                          |  |
| Aetna Health Inc. PA AZ<br>DC DE IN KY MA MD NV<br>NC OK TN VA WV | Off Marketplace                | AETN-131444014           | \$ | 685.53                           | 5.90%                          | 5.90%                           | 5.90%                           |  |
| Aetna Life Insurance<br>Company                                   | Off Marketplace                | AETN-131470864           | \$ | 658.56                           | -6.30%                         | -6.30%                          | -6.30%                          |  |
| All Savers Insurance<br>Company                                   | Off Marketplace                | UHLC-131563119           | \$ | 593.85                           | 5.90%                          | -1.77%                          | 18.91%                          |  |
| Anthem Insurance<br>Companies, Inc.                               | Off Marketplace                | AWLP-131463858           | \$ | 543.40                           | 2.50%                          | -14.20%                         | 18.70%                          |  |
| IU Health Plans                                                   | Off Marketplace                | IUHP-131566123           | \$ | 525.44                           | 6.00%                          | -0.30%                          | 10.20%                          |  |
| National Health Insurance<br>Company                              | Off Marketplace                | NHIC-131513109           | \$ | 469.61                           | 10.59%                         | 10.59%                          | 10.60%                          |  |
| Physicians Health Plan of<br>Northern Indiana, Inc.               | Off Marketplace                | PHIN-131497512           | \$ | 507.98                           | 6.97%                          | -3.45%                          | 25.41%                          |  |
| Southeastern Indiana<br>Health Organization, Inc.                 | Off Marketplace                | SEIH-131586189           | \$ | 666.00                           | 8.50%                          | 6.60%                           | 17.80%                          |  |

| UnitedHealthcare<br>Insurance Company | Off Marketplace | UHLC-131538819 | \$ 558.26 | 8.95% | 0.51% | 20.28%   |
|---------------------------------------|-----------------|----------------|-----------|-------|-------|----------|
|                                       |                 |                |           |       |       | 8/2/2018 |

### **General Notes**

• The average medical trend increases are 8-9% for most carriers. This varies depending on networks and experience of each carrier.

• The premium averages shown consist of a combination of catastrophic, bronze, silver, gold and platinum plans. The premium is reflected as an average; individuals may

experience a rate increase or decrease dependent on the plan selection or auto-enrollment process.

• Within each metal level there are numerous plans with various cost sharing methods.

## How to View Filing Documents via SERFF Filing Access

- 1. Go to https://filingaccess.serff.com/sfa/home/IN
- 2. Click begin search.
- 3. Read and accept the terms and conditions.
- 4. Enter the SERFF Tracking number (from the table above).
- 5. Click Search.
- 6. Click on the row returned.
- 7. This will open the filing you will be able to select filed documents to open and/or download.

# How to Post a Comment on a Marketplace Filing

Write down the SERFF Tracking number from the table above.

Click here to send a comment via email to the Company Compliance Department

### OR

- Post a Comment on a Marketplace filing using Rate Watch
- 1. Go to www.in.gov/idoi/ratewatch/
- 2. Select Health in the Insurance Category drop down box.
- 3. Type the name of the Insurance Company.
- 4. Delete the default Date Range.
- 5. Click Begin Search.
- 6. Click the Filing Number that matches the SERFF Tracking number.
- 7. Click Submit Comment at the bottom of the Filing Report page.
- 8. Complete Comment page.
- 9. Click Submit.
- 10. Close the Comment Submitted page or begin a New Search.